## CARA MENJALANKAN PROGRAM

- 1. SISTEM OPERASI BISA MENGGUNAKAN WINDOWS XP, W7, W8
- 2. INSTAL WEB BROWSER MOZILLA FIREFOX ATAU GOOGLE CHROM
- 3. INSTAL XAMPP DAN AKTIFKAN APACHE DAN MYSQL
- 4. BUKA BROWSER DAN KETIKAN <u>http://localhost/phpmyadmin/</u> ENTER
- 5. BUKA MENU DATABASE DAN CREATE DATABASE BARU DAN BERI NAMA (GRABAH)
- 6. SETELAH JADI DATA BASE YANG ANDA BUAT LALU IMPORT SQL DARI PROGRAM SKRIPSI TERSEBUT
- 7. SETELAH SUKSES IMPORT ANDA BISA BUKA LINK http://localhost/grabah/ DAN SIAP MENJALAN PROGRAM UNTUK MENCOBA BERTRANSAKSI